# Navigera i viltbild och utforska bilder

# Välja projekt

- 1. När du loggar in första gången behöver du välja ett projekt att arbeta inom. Exempel på projekt är lodjursinventering eller bekämpning av invasiva arter.
- 2. Du kan delta i flera projekt och systemet kommer ihåg ditt senaste val när du loggar in nästa gång.
- 3. Efter att du valt ett projekt så visas en instrumentbräda, där du kan:
  - Se meddelanden från administratörer.
  - Följa statistik för projektet och ditt bidrag.
- 4. För att navigera till ett nytt projekt klickar du på "Byt projekt" i menyn till vänster.

# Titta på och filtrera bland bilder

- 1. Navigera till "Bilder" i menyn till vänster
  - Gå till "Bilder"-vyn för att se alla bilder du har tillgång till. Bilderna är sorterade i tidsordning.

#### 2. Filtreringsalternativ

- Plats: Visa bilder från dina specifika kameraplatser.
- Mapp-ID: Filtrera baserat på en kombination av mappnamn och platsnamn.
- Favoriter: Visa endast bilder du markerat som favoriter.
- Arter: filtrera på en eller flera arter
- **Avancerade filter:** Filtrera efter observationstyp, kön, ålder, beteende, datumintervall med mera.
  - Observera att endast expertgodkända klassificeringar kan filtreras efter art, kön och ålder.

#### 3. Förstora och navigera bilder

- Klicka på en miniatyrbild för att förstora den.
- Navigera mellan bilder med pilarna vid sidan av bilden.
- Övre högra hörnet erbjuder alternativ för:

- Förhandsgranska bild.
- Klassificera bild.
- Markera som favorit.
- Zooma in i bilden genom att använda datamusen eller verktygen längst ner till vänster.
- Ändra kontrast, ljusstyrka och mättnad under "bildfilter" längst ner till höger. Klicka på knappen "högupplöst läge" för att öka upplösningen på bilden.
- Återgå till listan genom att klicka på krysset.

### 4. Åtgärder i bildlistan

• Utför samma åtgärder (Förhandsgranska bild, klassificera bild och markera som favorit) direkt från bildlistan under kolumnen "Åtgärder".

## Förhandsgranska bilder

- Klicka på "Förhandsgranska bild" för att se detaljer om bilden.
- Här visas klassificeringar som art, kön och ålder.
- Du kan se var bilden togs om du har de behörigheterna.
- Vid fel klassificering kan du direkt navigera till klassificeringsvyn för att göra ändringar.

## Mappar

### 1. Navigera till Mappvyn

• Klicka på "Mappar" för att se och hantera dina mappar.

### 2. Filtreringsalternativ

• Filtrera mappar efter ägare, datumintervall, ifall de är ofullständiga eller endast dina egna mappar.

### 3. Kartvy

- Byt till kartvy för att se dina kameraplatser.
- Endast dina egna kameror visas på kartan eller de platser du har behörighet att se.

### 4. Förhandsgranska mappar

- Klicka på "Visa mappnamn" för att förhandsgranska en mapp.
- Klicka på en bild i förhandsvisningen för att se alla bilder från mappen i bildvyn.
- Under kolumnen "Handlingar" kan du:
  - Redigera mappen.
  - Ladda upp fler bilder.

- Radera mappen, radera går endast om den inte har klassificerats manuellt. Kontakta jägareförbundet om du vill att den ska raderas helt ändå.
- Navigera till klassificeringsvyn.